## HOPE LifeMark-コンシェルジュ

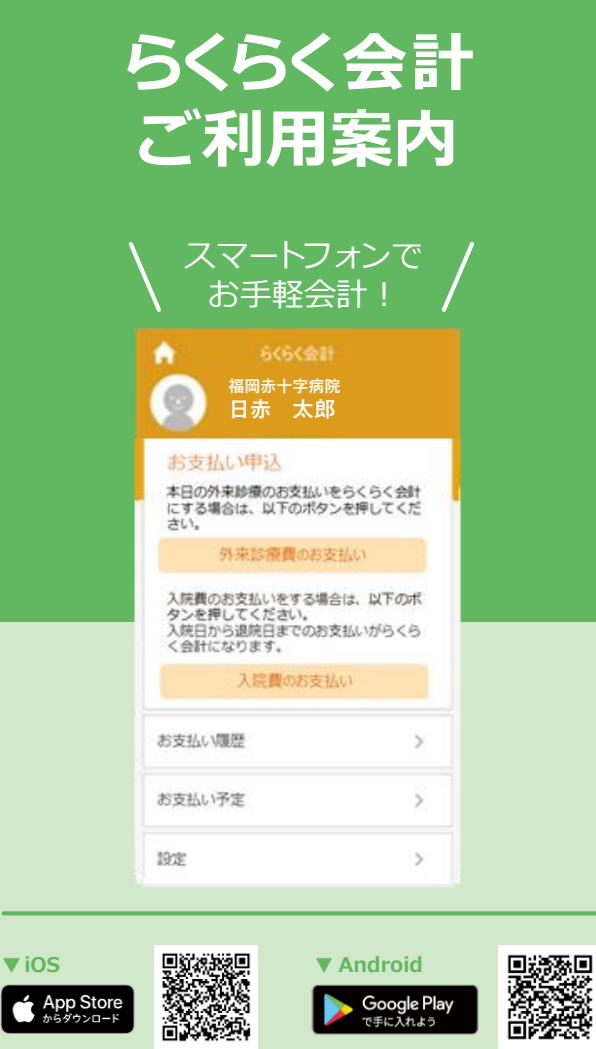

※本サービスをご利用いただくためには、「HOPE LifeMark -コンシェルジュ」のアプリケーションをスマートフォンに インストールする必要があります。

※AppleおよびAppleロゴは、AppleInc.の商標です。AppStoreはAppleInc.のサービスマークです。 ※GooglePlay およびGooglePlayロゴは、Google LLCの商標です。

HOPE コンシェルジュ

検索

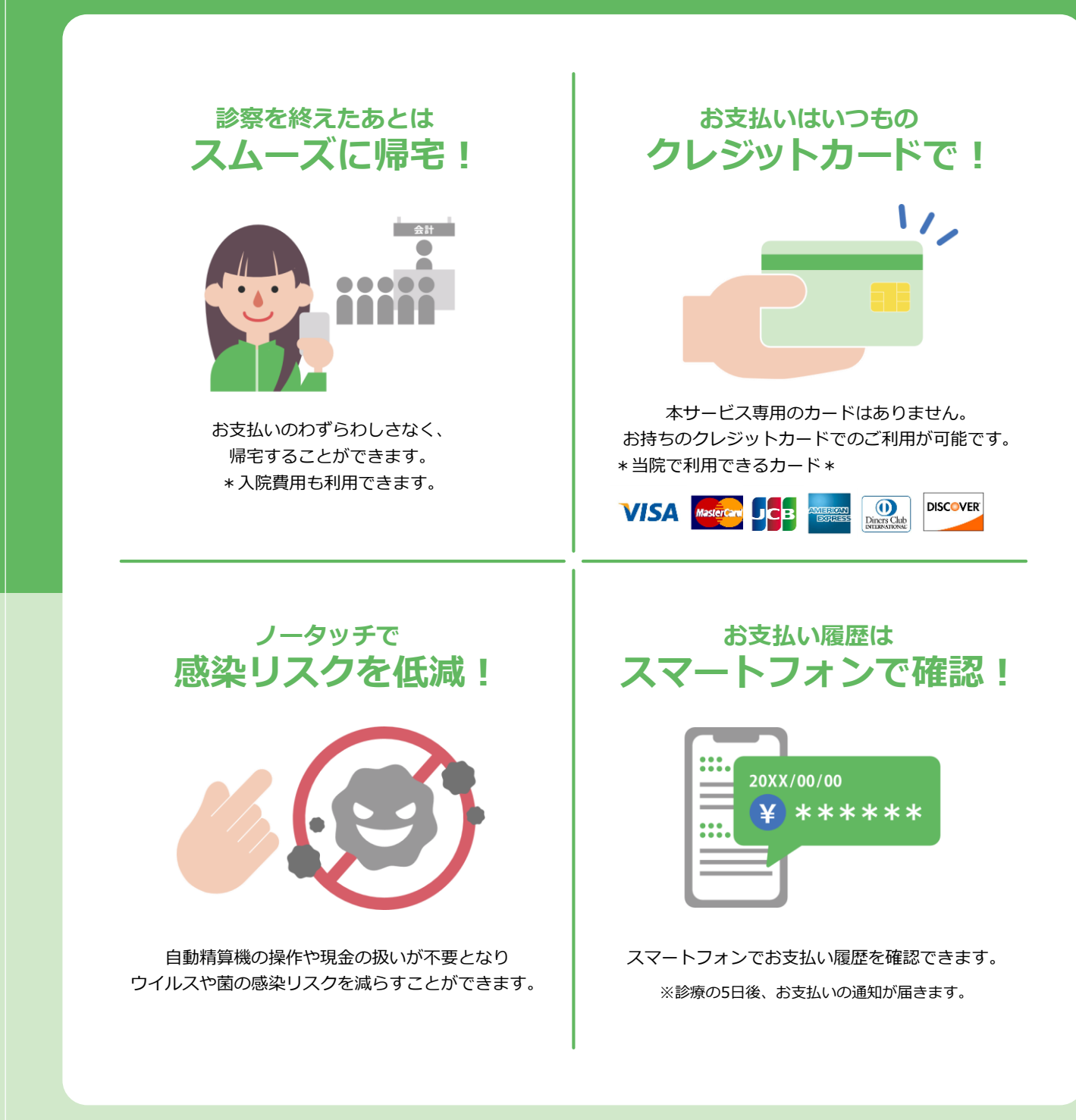

## アプリケーションの準備 進備1

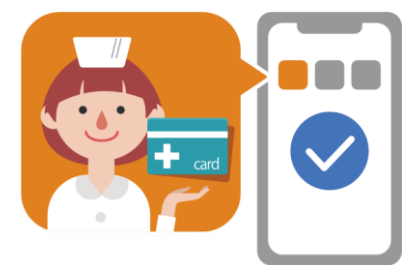

※本サービスをご利用いただくためには、「HOPE Life Mark-コンシェルジュ」のアプリケーションをスマー トフォンにインストールする必要があります。 裏面のORコードからアプリをインストールしてくだ さい。(詳細は別紙「はじめの登録ご利用案内」を ご覧ください。)

## お支払い手続き 診察(入院)当日

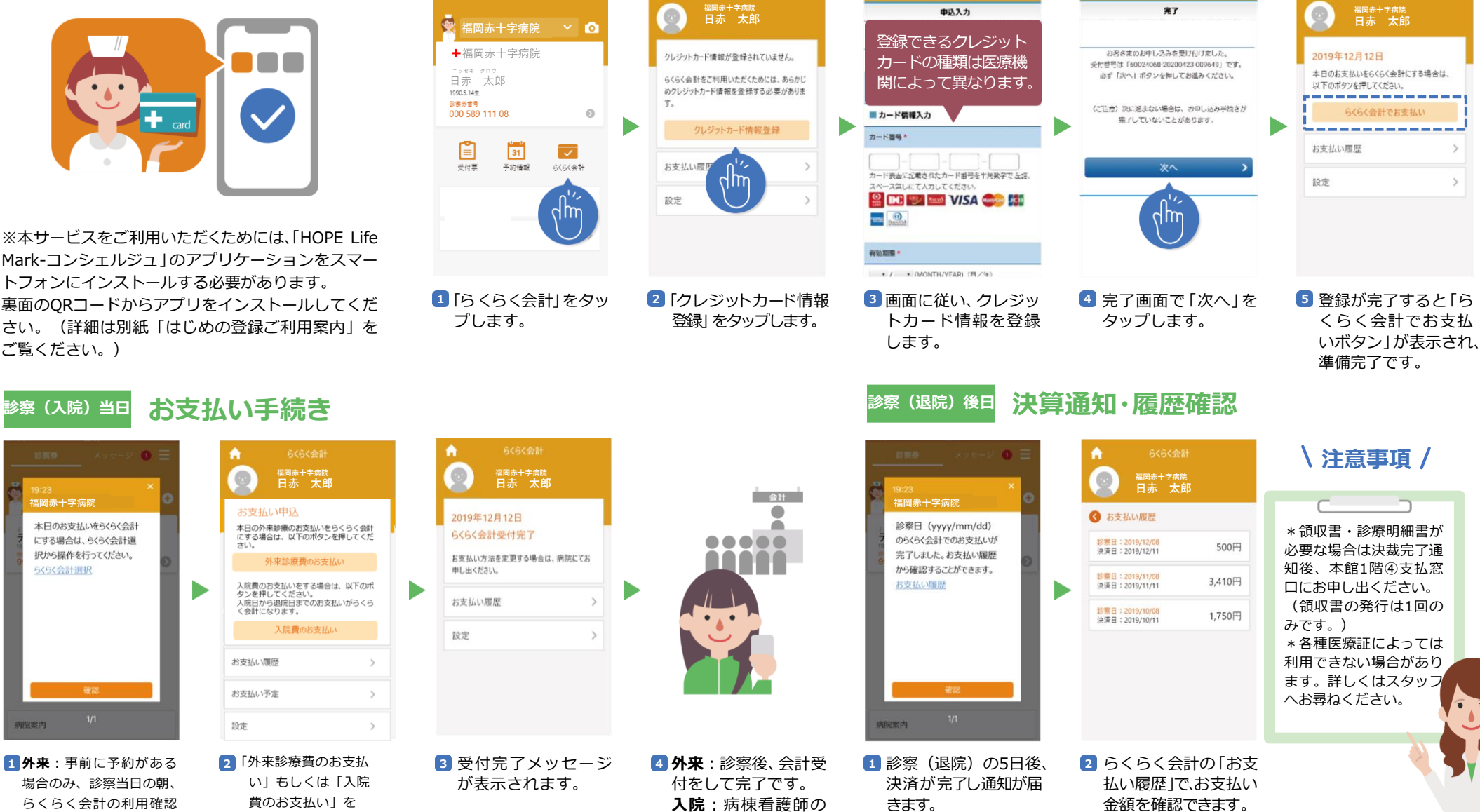

指示に従い退院して

ください。

きます。

▲ こちらの登録は初回のみ行います。

金額を確認できます。

診療日と決済日が表示

されます。

(登録に関する問い合わせ)

本館1階 総合案内

平日9:00~16:30

クレジットカードの登録

準備2

場合のみ、診察当日の朝、 らくらく会計の利用確認 の通知が届きます。 入院:利用確認通知は来 ません。病室に入室後ら くらく会計のお支払い申 込みをしてください。

タップします。

<らくらく会計の対象>

外来:タップされた日付の診療費のみ

入院:今回の入院期間の診療費

本日のお支払いをらくらく会計

にする場合は、らくらく会計選

択から操作を行ってください。

らくらく会計選択